عمادة القبول والتسجيل Admission & Registration Deanship جامعة الإمارات العربية المتحدة United Arab Emirates University

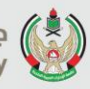

# Attendance System

# (Student View)

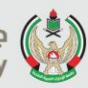

# The purpose of this procedure

- Implement the new Absence excuse policy.
- Student can request absence excuse, upload corresponding documents through eServices, and check status of request.

## This document contains

- How student can request absence excuse through eServices.

عمادة القبول والتسجيل Admission & Registration Deanship

How to start using Attendance Tracking

Go to link: <u>http://My.uaeu.ac.ae</u>

| myUAEU      |            |                     |             |                   |
|-------------|------------|---------------------|-------------|-------------------|
| LEARN       | MORE       | 6                   |             |                   |
| EXCELLENCE  | LEADERSHIP | INNOVATION          | -           |                   |
| GLOBAL APPS |            | 1. Click on EServic | ces         |                   |
| WEBMAIL     | ESERVICES  | STAFF<br>ATTENDANCE | IT SERVICES | <b>BLACKBOARD</b> |

جامعة الإمارات العربية المتحدة United Arab Emirates University

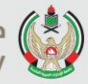

| Welcome,<br>Banner!                                                                                                    |                                                                                      | i,                                     | ervice                  |                               |
|----------------------------------------------------------------------------------------------------|--------------------------------------------------------------------------------------|----------------------------------------|-------------------------|-------------------------------|
| Personal Information<br>View addresses and phone<br>numbers, emergency<br>contact information,<br>directory profile, and<br>available surveys. | Apply for Admission,<br>Register, View your<br>academic records and<br>Financial Aid | 5                                      |                         | 2. Click on Student           |
| Home > Student and Financial Aid                                                                                                    |                                                                                      |                                        |                         |                               |
| Personal Information Stu                                                                                                    | dent                                                                                 |                                        |                         |                               |
| Student Profile                                                                                                    | Degree Works                                                                         | Student Registration                   | View Grades             |                               |
| Documents Request                                                                                                    | Student E-Payment                                                                    | Apply for Students Fee<br>Installments | Student College Transfe |                               |
| Al-Ain Gate Permit Entry<br>Requst                                                                                                    | Student Financial Aid<br>Request                                                     | Special Needs                          | Withdraw from Universi  |                               |
| Registration Postponement                                                                                                    | Student Health Insurance                                                             | Senior/Graduation Project              | Student Account         | 3. Click on Attendance Report |
| Student Housing Services                                                                                                    | Patent System                                                                        | Apply to Graduate                      | Attendance Report       |                               |
| Career Readiness Service                                                                                                    | Graduation Clearance<br>Request                                                      |                                        |                         |                               |

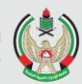

### Student Attendance Tracking Home > Attendance Report Spring 2021 Jan 19, 2021 12:23 PM 5-9 (First Warning) 10-14 (Second Warning) To View / Apply for an excuse click on the CRN. 15 & above (May not allowed to sit in exam) CRN Course Title Absent Linked Max Waived Percentage Excuse Absent Allowed Count 20724 Research Methods in Lang. 3% 4 0 4. Choose the CRN you need to see the &Lit attendance. 204 22487 Prosody 0 Δ 27833 Ex. In Syntax & Morphology 3% 4 0 Back

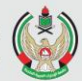

| Home > Attendance Student Excuse view / Apply |                                                |                                      |                                  | Spring 2021<br>Jan 19, 2021 12:34 PM    |                                         |
|-----------------------------------------------|------------------------------------------------|--------------------------------------|----------------------------------|-----------------------------------------|-----------------------------------------|
| Research Me                                   | ethods in Lang. &                              | Lit - 406 - ARB                      | - 20724                          |                                         |                                         |
| Note : If you renew excuse re                 | each the maximun<br>quest.<br>apply for an exc | n allowed waived<br>use click on the | absences of 12.5% ,the<br>Date . | n you will not be allowed to submit any | A = Absent<br>E = Absent with<br>Excuse |
|                                               | Meeting                                        |                                      | Absent Type                      |                                         |                                         |
| Date                                          | Day                                            | Time                                 |                                  |                                         |                                         |
| 17-JAN-2021                                   | Sunday                                         | 0800                                 | А                                |                                         |                                         |
| Back                                          |                                                |                                      |                                  | 5. Click on the date yo<br>absence ex   | u want to submit<br>xcuse               |

Admission & Registration Deanship جامعة الإمارات العربية المتحدة United Arab Emirates University

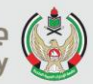

### Absence Excuse Request Home > Attendance Student Excuse Apply Spring 2021 Jan 19, 2021 12:42 PM Research Methods in Lang. &Lit - 406 - ARB - 20724 All (\*) fields are mandatory. Sunday (17-JAN-2021) - Time: 0800 Absent Meeting 6. Choose the Absence Reason from the list. Absence Reason\* Select absence reason ... Only (.pdf, .jpg ) files are supported Choose File No file chosen Attach Document\* 7. Upload documents and Comment should be (PDF, JPG) type. 8. Enter comment if you 9. Click Submit. have. Submit Back

## Home > Student Attendance Excuse Submit

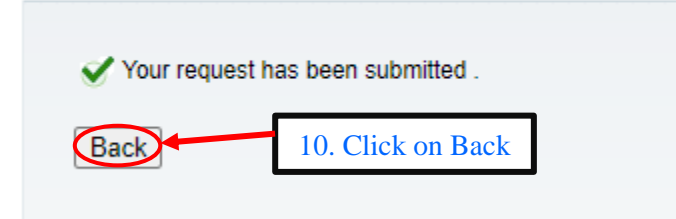

UAEU عمادة القبول والتسجيل Admission & Registration Deanship جامعة الإمارات العربية المتحدة United Arab Emirates University

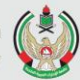

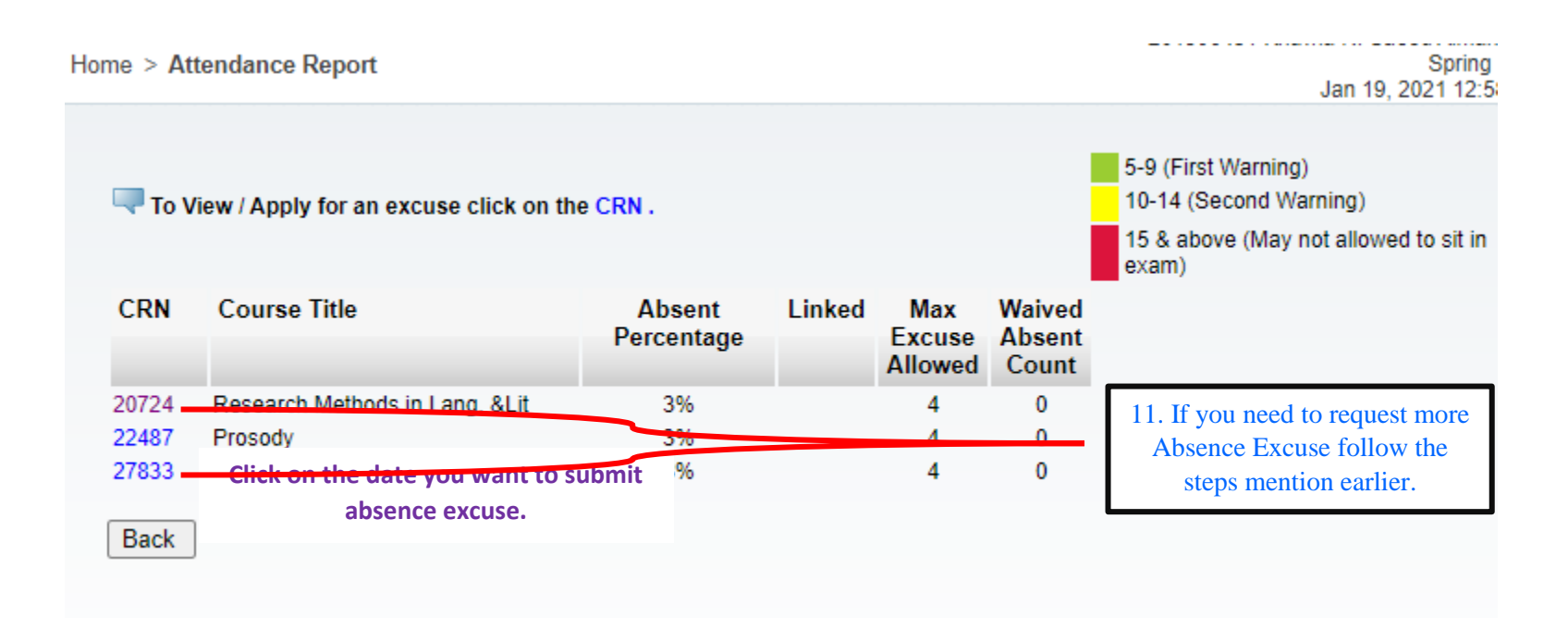

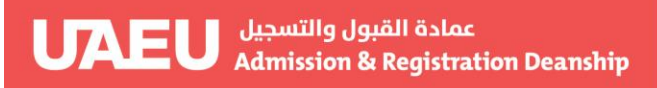

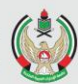

If the student want to check status of absence request.

Follow the steps from 1 to 5.

# Absence Excuse Request

Home > Attendance Student Excuse Apply

Spring 2021 Jan 19, 2021 01:10 PM

## Research Methods in Lang. &Lit - 406 - ARB - 20724

Note : You can cancel a request and add a new one while the status is "Pending", Otherwise you can only track the status of the request.

| Absent<br>Date  | Absent<br>Time | Absence Reason    | Attached Document | Waiting Approval of   | Request Status | Action |
|-----------------|----------------|-------------------|-------------------|-----------------------|----------------|--------|
| 17-JAN-<br>2021 | 0800           | Sick Circumstance | View Document     | College Advising Unit | Pending        | Cancel |
|                 |                |                   |                   |                       |                |        |
| Back            |                |                   | 9. Waiting Appro  | oval & Request S      | tatus          |        |

**Note:** The student will receive notification of decisions: (Rejected by advising Unit or Rejected by Dean or Approved by Dean).